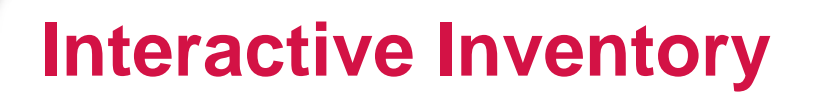

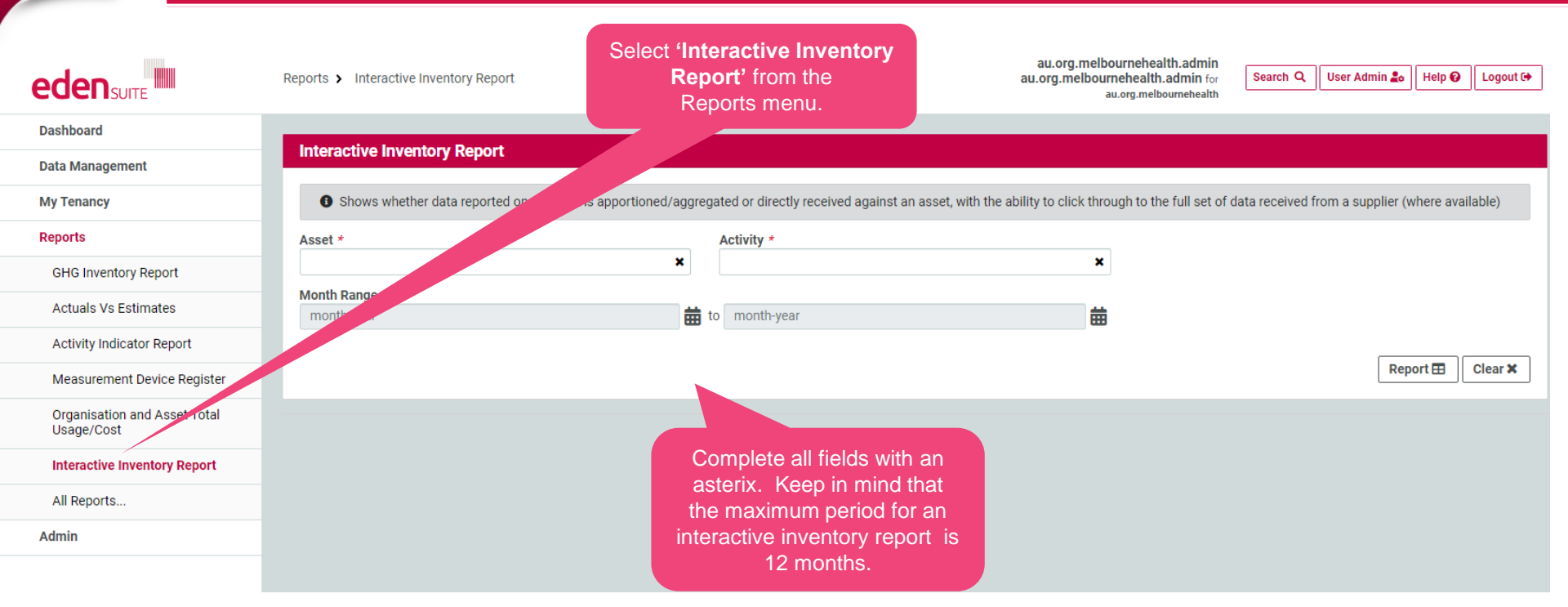

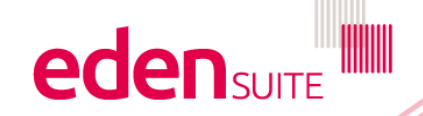

# **Interactive Inventory**

## Interactive Inventory Report

Shows whether data reported on an asset is apportioned/aggregated or directly received against an asset, with the ability to click through to the full set of data received from a supplier (where available)

| Asset *                                  | Activity *    |                                                                                                    |                                                       |  |
|------------------------------------------|---------------|----------------------------------------------------------------------------------------------------|-------------------------------------------------------|--|
| RMH Royal Park                           | × Electricity | ×                                                                                                    |                                                       |  |
| Month Range *                            |               |                                                                                                    |                                                       |  |
| Jan-19                                   | to Dec-19     | <b></b>                                                                                                    |                                                       |  |
| Total co<br>for e<br>display<br>navigate |               | Total consumption figures<br>for each month are<br>displayed, select next to<br>navigate through the period | Report 🖽 Clear 🛪                                      |  |
| Asset: RMH Royal Park                    | Velue         |                                                                                                    |                                                       |  |
| Period                                   | Value         |                                                                                                    | Action                                                |  |
| Jan-19                                   | 340795.34     |                                                                                                    | Drilldown 👁                                           |  |
| Feb-19                                   | 290515.43     |                                                                                                    | Drilldo                                               |  |
| Mar-19                                   | 310652.49     |                                                                                                    | Click on the "Drilldown"<br>button to drill down into |  |
| Apr-19                                   | 274853.98     |                                                                                                    | the records for that<br>month                         |  |
| May-19                                   | 287570.6      |                                                                                                    | Drilldown 👁                                           |  |
| Jun-19                                   | 283906.67     |                                                                                                    | Drilldown 👁                                           |  |
| Jul-19                                   | 301216.03     |                                                                                                    | Drilldown 👁                                           |  |

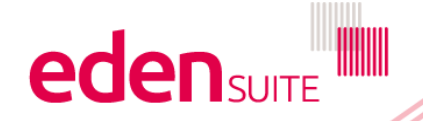

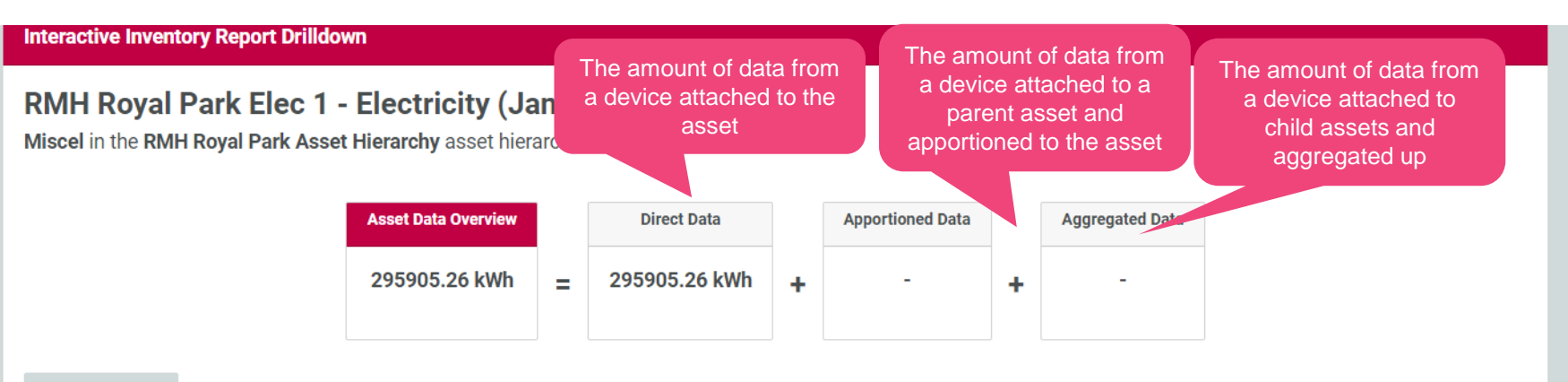

Direct Data View Distributed Data View

### **Data Quality Grid**

|                              |                       | Actual - Supplier Electronic     |                             |                                                                      |  |
|------------------------------|-----------------------|----------------------------------|-----------------------------|----------------------------------------------------------------------|--|
|                              | Value (Accepted Data) | Available Value (Pedigreed Data) | Used Value (Pedigreed Data) |                                                                      |  |
| Qty-Electricity (kWh)        | 295905.26             | 295905.26                        | 295905.26                   |                                                                      |  |
| Cost-Electricity (\$)        | 55897.72              | 55897.72                         | 55897.72                    |                                                                      |  |
| Qty-Green Power (kWh)        | 0.00                  |                                  |                             | Further information                                                  |  |
| Cost-Green Power (\$)        | 0.00                  |                                  |                             | regarding the source<br>and the quality of your<br>data is displayed |  |
| Qty-PeakElectricity (kWh)    | 165328.00             | 165328.00                        | 165328.00                   |                                                                      |  |
| Qty-OffpeakElectricity (kWh) | 130577.00             | 130577.00                        | 130577.00                   |                                                                      |  |

#### **Direct Data**

EDEN import for Electricity Billing at 13/02/2019 8:34 PM View 🏵

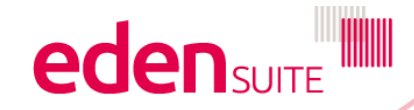

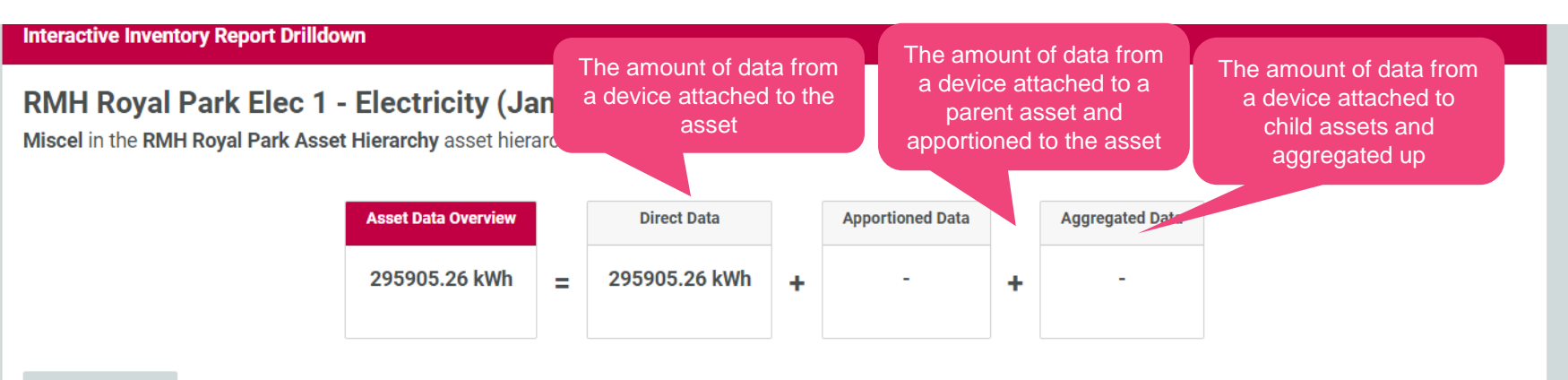

Direct Data View Distributed Data View

#### **Data Quality Grid**

|                              |                       | Actual - Supplier Electronic     |                |                                                                      |  |
|------------------------------|-----------------------|----------------------------------|----------------|----------------------------------------------------------------------|--|
|                              | Value (Accepted Data) | Available Value (Pedigreed Data) | Used Value (Pe | Used Value (Pedigreed Data)                                          |  |
| Qty-Electricity (kWh)        | 295905.26             | 295905.26                        | 295905.26      |                                                                      |  |
| Cost-Electricity (\$)        | 55897.72              | 55897.72                         | 55897.72       |                                                                      |  |
| Qty-Green Power (kWh)        | 0.00                  |                                  |                | Further information                                                  |  |
| Cost-Green Power (\$)        | 0.00                  |                                  |                | regarding the source<br>and the quality of your<br>data is displayed |  |
| Qty-PeakElectricity (kWh)    | 165328.00             | 165328.00                        | 165328.00      |                                                                      |  |
| Qty-OffpeakElectricity (kWh) | 130577.00             | 130577.00                        | 130577.00      |                                                                      |  |

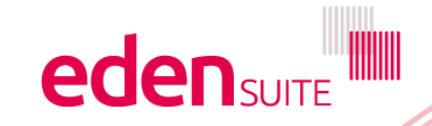